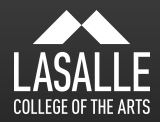

# LEARNING PORTAL STUDENT BRIEFING

MOODLE Ver. 3.4

presented by eLearning Team @ICT

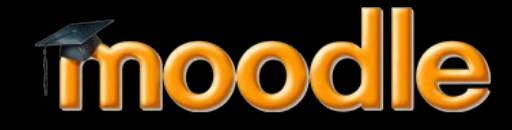

## At the end of the session, you will be able to:

#### 1. About Learning Portal

- Learning Portal URL address
- How to login to Learning Portal
- 2. Navigate within the Learning Portal
  - My Courses
  - Student Links>Timetable
  - Support Page

3. Assistance with Learning Portal

## ABOUT LEARNING PORTAL

#### http://learn.lasalle.edu.sg

- 1. Click Google
- 2. Enter your LASALLE email address (e.g. jane.doe@mylasalle.edu.sg) and password.
- 3. Click *Allow* to grant Google permission to authenticate to learning portal.

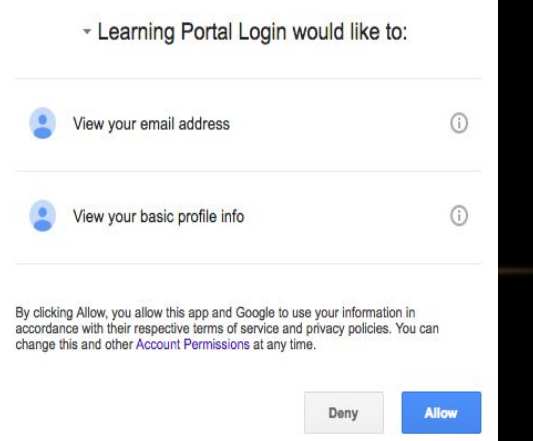

#### NAVIGATE WITHIN THE LEARNING PORTAL

| LearningPortal Home Student Links - Staff L | inks - Support -                               | Admin User Admin User You are logged in as Hazelina Oh Hui Zhong _ |
|---------------------------------------------|------------------------------------------------|--------------------------------------------------------------------|
| LASALLE<br>COLLEG OF THE ARTS               |                                                |                                                                    |
| COLLEGE LINKS                               |                                                |                                                                    |
| Academic Calendar                           | K                                              | + in class                                                         |
| Student Webmail Login                       |                                                |                                                                    |
| Student Timetable                           |                                                |                                                                    |
| CALENDAR                                    |                                                |                                                                    |
| July 2018                                   | 0                                              |                                                                    |
| Mon Tue Wed Thu Fri Sat Sun                 | Dear Students,<br>Welcome to the new semester! |                                                                    |
| 2 3 4 5 6 7 8                               |                                                |                                                                    |
| 9 10 11 12 13 14 15                         | The library has revamped it's lea              | My courses                                                         |
| 16 17 18 19 20 21 22                        | Do not miss the chance to use t                | iny courses                                                        |
| 23 24 25 26 27 28 29<br>30 31               |                                                |                                                                    |
|                                             |                                                | Programme Handbook - BA (Hons) Arts Management                     |
|                                             | Past Announcements                             |                                                                    |
|                                             | My courses                                     | PAnnouncements for BA in Arts Management All Levels                |
|                                             | Programme Ha                                   |                                                                    |
|                                             | © Announcemen                                  | Announcements for BA in Arts Management Level 3                    |
|                                             | © Announcemen                                  | B-AM321/Arts Policy                                                |
|                                             | © B-AM321/Arts                                 |                                                                    |
|                                             | P-AM323/Diss                                   | B-AM323/Dissertation                                               |
|                                             |                                                |                                                                    |
|                                             |                                                | B-AM331 Industry & Community Engagement                            |

## NAVIGATE WITHIN THE LEARNING PORTAL

For Online Support:

 At the top navigation bar of the Learning Portal, click on the Support tab for online support

For Timetable:

 At the top navigation bar of the Learning Portal, click on the Student Links >Timetables

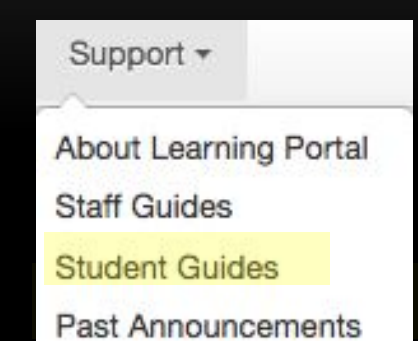

| Student Links -      | Staff Links -    |
|----------------------|------------------|
| Mission, Vision, Val | ues and Culture  |
| Academic Administ    | tration          |
| Student Services     |                  |
| Finance              |                  |
| ICT                  |                  |
| Library Resources    |                  |
| Academic Regulati    | ons and Policies |
| Student Exchange     |                  |
| The Learning Centr   | re               |
| Timetables           |                  |
| Career Services      |                  |

#### ASSISTANCE WITH LEARNING PORTAL

- ICT Service Counter located at Block E Level 1, E101A
- Service Desk Helpline: 6496-5399
- Service Desk Email: <u>service.desk@lasalle.edu.sg</u>